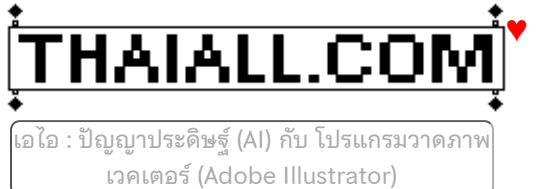

# AI / ปัญญาประดิษฐ์ / โปรแกรมวาดภาพเวคเตอร์

| CMMU Lib         | rary                                                         |
|------------------|--------------------------------------------------------------|
| rnucle IA กไหมคม | รเริ่มน การทำวิจัย                                           |
| สอบคุณส่อมูลจา   | n SpringNews ອູເກີ່ມເຫັນ                                     |
| AI               | ช่วยทำวิจัย                                                  |
|                  | ໄດ້ສຳຮ່າຍຂ່າງເຈົ້າກຳຈິຈາ, ເຈັດແບບທາການ                       |
| NotebookLM       | สุปเนื้อเก, แทกประดันกำลาด, พ่ายระกน                         |
| 0                | เข็กเป็นประโทค (Paraphrase),<br>กรรณ์ออกระเบลาสารที่สาราก BI |

ปัญญา ประดิษร์

ปัญญาประดิษฐ์ (Al) คือ การทำให้คอมพิวเตอร์สามารถคิดหาเหตุผล เรียนรู้ และทำงานได้เหมือนสมองของมนุษย์ หรือ โปรแกรมวาดภาพเวคเตอร์ Adobe Illustrator คือ โปรแกรมสำหรับวาดภาพลายเส้นแบบ Vector พัฒนา โดย Adobe และทำงานร่วมกับ Photoshop ได้ดีเยี่ยม

## Artificial Intelligence

ปัญญาประดิษฐ์ (Artificial Intelligence)

ป๊ <u>ญญาประดิษฐ์</u> (Al = Artificial Intelligence)</u> คือ การทำให้คอมพิวเตอร์สามารถคิด หาเหตุผล เรียนรู้ และทำงานได้เหมือนสมองของมนุษย์ มีหัวข้อที่เกี่ยวข้องเช่น ระบบผู้ เชี่ยวชาญ (Expert System) ภาษาธรรมชาติ (Natural Languages) ระบบจับภาพ (Vision System) ศาสตร์ด้านหุ่นยนต์ (Robotics) และเครือข่ายเส้นประสาท (Neural Network) หัวข้อใหม่ที่ออออ่าวจึงคือ มาโมเทคโมโอยี (Napo Technology) ที่อาจทำให้โออของป้อเอเว

หัวข้อใหม่ที่ถูกกล่าวถึงคือ นาโนเทคโนโลยี (Nano Technology) ที่อาจทำให้โลกของปัญญาประดิษฐ์ เป็นจริงได้เร็วกว่าที่มนุษย์คาดไว้

## คำว่า strawberry มีตัวอักษร r กี่ตัว

ปัญหาการนับตัวอักษรในคำ ที่ไม่ถูกต้องของ AI เกิดขึ้นได้กับหลายคำ เพราะโมเดลภาษาขนาดใหญ่ เป็นอัลกอริทึมการเรียนรู้เชิงลึก ที่ต้องใช้ตัวแปลง transformer ทำหน้าแปลงข้อความ ออกเป็น คำศัพท์โทเค็น token แล้วจัดลำดับ ซึ่งเป็นการจัดบริบท หรือสภาพแวดล้อม เพื่อช่วยให้ AI คิดค้นการ ตอบสนองเชิงตรรกะให้มนุษย์เข้าใจ ดังนั้น AI อาจรู้ว่า Token ของ straw + berry ได้ strawberry แต่อาจไม่เข้าใจว่า strawberry ประกอบด้วยตัวอักษร 10 ตัว เหมือนการประมวลผลของมนุษย์ เมื่อ พูดว่า synchronization ที่แปลว่า การเกิดขึ้นในเวลาเดียวกัน แต่มนุษย์คงไม่นึกถึงการจำแนกคำออก เป็น 15 ตัวอักษร หรือ footnotes ที่แปลว่า เชิงอรรถ ก็พบปัญหาการนับตัวอักษร 0 เช่นกัน สามารถ ทดสอบ AI ด้วย prompt "คำว่า footnotes มีตัวอักษร 0 กี่ตัว"

🏶 <u>สรุปแล้ว 'strawberry' มีตัว r ทั้งหมดกี่ตัวอักษร ทำไม AI บอก มีแค่ 2 ตัว</u>

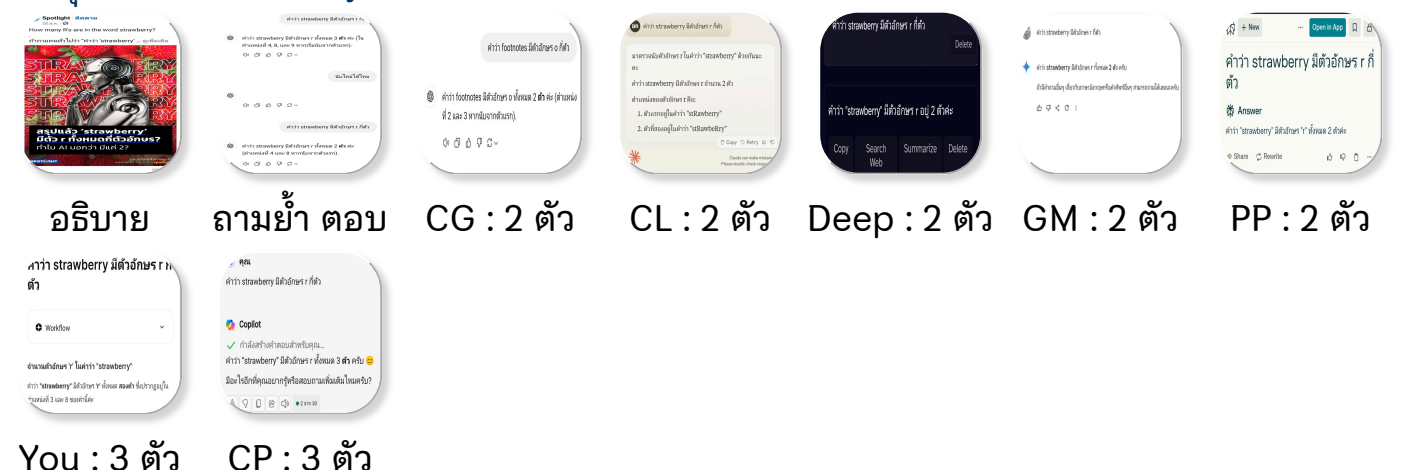

การพัฒนาคอมพิวเตอร์ให้สามารถคิดได้ เป็นความฝันที่ปรากฎให้เห็นในภาพยนต์หลายเรื่อง เรื่องที่ จำได้คือ คนเหล็ก (Terminator) และเมทริกซ์ (Matrix) ทั้ง 2 เรื่องแสดงให้เห็นชัดเจนว่า เครื่องจักรมีโอกาสคิดได้เอง โดยไม่จำเป็นต้องรอรับคำสั่งจากมนุษย์ นั่นคือการเริ่มต้นของสงคราม ระหว่างมนุษย์และเครื่องจักร ปัจจุบันมนุษย์นำคอมพิวเตอร์ที่เคยใช้งานจนหมดประโยชน์ก็จะนำไปทิ้ง เพราะมีเครื่องคอมพิวเตอร์รุ่นใหม่กว่า ถ้าคอมพิวเตอร์คิดเองได้ว่าตนกำลังจะถูกทิ้ง นั่นจะกลายเป็น จุดเริ่มต้นของสงครามระหว่างคอมพิวเตอร์กับมนุษย์ทันที ถ้านึกถึงผู้ชายที่แต่งงานมาระยะหนึ่ง แล้วมี แผนทิ้งภรรยาคนเดิม และหาภรรยาที่ใหม่กว่ามาอยู่ร่วมชายคาอย่างสันติ ย่อมเป็นสิ่งที่เกิดขึ้นไม่ได้ โดยง่าย ผลของความพยายามนั้นอาจนำมาซึ่งคำว่า "บ้านแตก"

มี ผลงานมากมายที่เกิดจากความพยายามพัฒนาคอมพิวเตอร์ให้คิดเป็น เช่น หุ่น AIBO ของ Sony ถูกพัฒนาเพื่อความบันเทิง มีท่าทางเหมือนสุนัข และตอบสนองต่อสิ่งแวดล้อมตามที่ได้ตั้ง

โปรแกรมไว้ หรือ Tamagot เป็นสัตว์เลี้ยงที่เจ้าข<sup>้</sup>องต้องคอยป้อนข้าวป้อนน้ำให้เติบโต แต่อาจตายได้ ถ้าไม่ดูแลอย่างสม่ำเสมอ เรื่องปัญญาประดิษฐ์ถูกนำไปใช้งานจริง เช่น การอุตสาหกรรม การแพทย์ หรือการทหาร ในประเทศไทยมีข่าวการสร้างเครื่องบินสอดแนมแบบไร้คนขับช่วงปลายปี 2548 เพื่อ ประโยชน์ทางการทหาร และความมั่นคงของประเทศ

วิ ชาปัญญาประดิษฐ์ถูกบรรจุในหลักสูตรที่สอนด้านคอมพิวเตอร์ และเป็นศาสตร์ที่เกี่ยวข้องกับ

ทฤษฎีมากมายเช่น วิทยาศาสตร์ วิศวกรรมศาสตร์ จิตวิทยา ชีววิทยา และปรัชญา ในสถาบันการ ศึกษามากมายให้ความสนใจ และจัดตั้งห้องปฏิบัติการ เพื่อทำวิจัยด้านนี้โดยเฉพาะ มีการส่งเสริมให้ เกิดการแข่งขันเขียนโปรแกรมคอมพิวเตอร์ควบคุมหุ่นยนต์ตั้งแต่ปี 2545 ทั้งระดับประถม มัธยม และ อุดมศึกษา โดยสถาบันส่งเสริมการสอนวิทยาศาสตร์ และเทคโนโลยี ในอนาคตมนุษย์อาจต้องทำ สงครามกับหุ่นยนต์ดังจินตนาการที่พบได้ในภาพยนต์ แต่ขอภาวนาอย่าให้เทคโนโลยีถูกพัฒนาไปถึง ขั้นนั้นเลย เพราะมนุษย์โลกคงเอาชนะหุ่นยนต์กระดูกเหล็กที่ไม่รู้จักเจ็บได้ยาก และจินตนาการส่วน ใหญ่ก็ระบุว่ามนุษย์แพ้แน่นอน

- (62) อย่าให้คอมพิวเตอร์คิดเองได้
- 🕸 [<u>576] ปัญญาประดิษฐ์อาจยังไม่แย่งงานมนุษย์</u>

แนะนำ AI ช่วยการเรียน การทำวิจัย

### แนะนำ AI ช่วยการเรียน การทำวิจัย

ขอบคุณข้อมูลจาก SpringNews

สำนักวิจัยและพัฒนา มหาวิทยาลัยสงขลานครินทร์

พบโพสต์หนึ่งในสื่อสังคม เรื่อง AI ช่วยทำวิจัย ณ วันที่ 19 พ.ย.67 หลังโพสต์ 1 วัน พบว่า มีกดไลก์ 8.8 พัน มี 259 ความคิดเห็น และมีแชร์ 8.7 หมื่นครั้ง ซึ่งเชื่อได้ว่า ห้องเรียนแห่งอนาคต เรา

มกติเลก 6.6 พน ม 209 ความคิดเหน และมแชร 6.7 หมนครง ชั่งเชยเตวา หยังเรยนแห่งชั้น โคต เรา คงได้เรียนเรื่อง AI อย่างแน่นอน มีข้อมูลในภาพ ดังนี้ **1)** Chatgpt : ใช้สำรวจหัวข้อวิจัย, เขียนบทความ

2) NotebookLM : สรุปเนื้อหา, แตกประเด็นคำถาม, ทำรายงาน 3) Quillbot : เรียบเรียงประโยค, ตรวจสอบข้อความ เอกสารที่มาจากเอไอ 4) Grammarly : ปรับรูปแบบการเขียน ตรวจคำ ไวยากรณ์ 5) Perplexity : ค้นหาข้อมูลที่เป็นปัจจุบัน 6) SCISPACE : ค้นบทความวิจัย, อ่านเปเปอร์, สรุปข้อมูล 7) Gamma : ทำ Slide นำเสนองาน

เมื่อค้นด้วย "site:springnews.co.th วิจัย ai" พบข่าวที่น่าสนใจหลายหัวข้อ ชวนอ่านเพิ่มเติม & <u>นักวิจัย มอง ChatGPT น่ากลัวจริงไหม ?</u>

🕸 <u>ChatGPT คืออะไร ทำอะไรได้บ้าง</u>

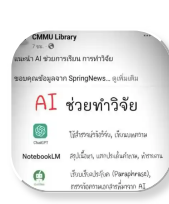

- แนะนำ 8 เครื่องมือ AI ช่วยทำงาน
- & <u>เปรียบเทียบ AI</u>
- 🕸 <u>เปิด 10 อันดับ AI นิยมมากที่สุด</u>

## วิธีทำการบ้านเขียนโค้ด - Prompt "write code by python"

**ก ารบ้าน** ที่คุณครูให้มีหลายรูปแบบ แต่ถ้าคุณครูให้เขียนโปรแกรมด้วยภาษา python ตามภาพ พีระมิด รูปสี่เหลี่ยมข้าวหลามตัด (diamond) หรือรูปทรงอื่น เสนอให้คิดเองก่อน แต่ถ้าคิดไม่ได้ ก็ ลองส่งภาพโจทย์ให้กับ AI เช่น chatgpt แล้วสั่ง prompt ว่า "จงเขียนโค้ดด้วย python ตามภาพนี้" เมื่อได้โค้ดมาแล้ว สามารถนำไปทดสอบในตัวแปลภาษาในเครื่องคอมพิวเตอร์ หรือทดสอบกับ online compiler เช่น proramiz.com หรือ online-python.com ถ้าผลการทดสอบเป็นที่พอใจ ก็นำไปเขียน รายงานส่งคุณครูได้เลย

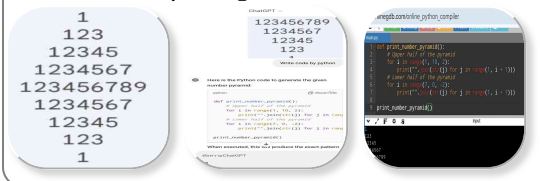

## ผลการเขียน Prompt ส่งให้ 7 เอไอ

## AI ที่มีบริการ chat แบบฟรีที่น่าสนใจ

- 😛 cp : <u>Copilot ใน edge</u>
- 😀 cg : <u>Chatgpt app</u>
- 😉 pp : <u>Perplexity.ai</u>
- 😛 gm : <u>Gemini.google.com</u>
- 😀 cl : <u>Claude.ai</u>
- 😛 you : <u>You.com</u>
- 😀 dp : <u>Deepai.org</u>

### ตัวอย่างการเขียน Prompt

- 🕸 <u>Signature restaurant in a province คืออะไร</u>
- ทำไมควรเผยแพร่เรื่องแนะนำร้านอาหารในจังหวัดของเรา

Prompt "แผนที่กินดีจังหวัดลำปาง คืออะไร"

## **LL <sup>ผ</sup>นที่กินดีจังหวัดลำปาง คืออะไร** เมื่อถาม A.I. แต่ละเครื่อง ก็จะได้คำตอบที่มาจากโมเดลภาษา ที่มี ความสามารถแตกต่างกันไป ถามไป 7 เอไอ และได้คำตอบตามภาพ

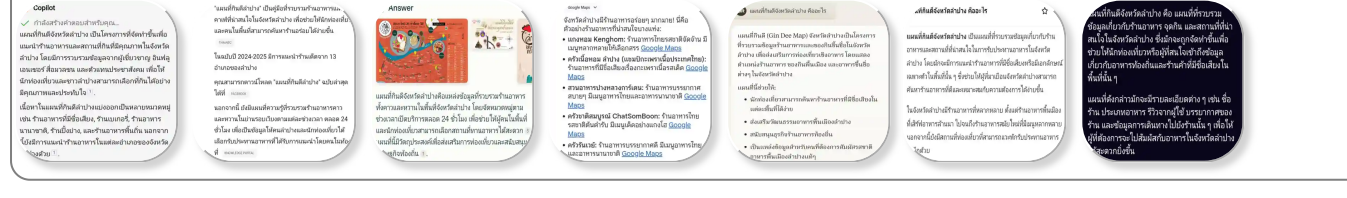

### Prompt "จงสร้าง Diamond pyramid ด้วย C++" ระหว่าง ไทย กับ อังกฤษ

**ๅ๊ๅ จจุบัน** นักเรียน สามารถใช้เอไอช่วยหาคำตอบ หรือตอบโจทย์การเขียนโค้ด เช่น การ เขียนโค้ด เพื่อสร้างพีระมิดของตัวเลขเป็นรูปทรงข้าวหลามตัด (Diamond) ซึ่ง สามารถเลือกใช้ **chat with Al** ได้จากหลายบริการ มีตัวอย่างในการทดสอบจากผู้ให้บริการ ฟรีจำนวน 7 บริการ คือ Copilot ใน edge , Chatgpt app , Deepai.org , Perplexity.ai ,

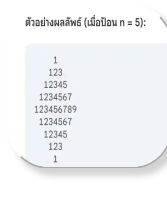

Gemini.google.com , Claude.ai ແລະ You.com

พบว่า เมื่อใช้ Prompt เป็นภาษาไทย ว่า "จงเขียนโปรแกรมด้วยภาษา C++ เพื่อสร้างพีระมิดของ ตัวเลข รูปทรงข้าวหลามตัด ด้วยการทำซ้ำจากคำสั่ง for และแสดงตัวอย่างผลลัพธ์" จะได้พีระมิด ที่เป็นรูป Diamond จากผู้ให้บริการ 2 แหล่ง คือ Copilot ใน edge และ Chatgpt app แต่อีก 5 แหล่ง ได้เพียงพีระมิดปกติ แต่ถ้าต้องการ Diamond pyramid ได้ทดสอบเปลี่ยนเป็นคำสั่งภาษา อังกฤษ ก็จะได้ผลตามที่ต้องการ คือ "use C++ to write code that print diamond of number and display sample output" แต่ได้กลับไปทบทวน prompt ภาษาไทย และทดสอบหลายครั้ง พบ prompt ที่สั่งให้พิมพ์ diamond pyramid ได้ครบทั้ง 7 บริการ คือ "จงเขียนโปรแกรมด้วยภาษา C++ เพื่อสร้างชุดตัวเลขทรงเพชร ทำซ้ำด้วย for และแสดงตัวอย่างผลลัพธ์"

## อธิบายโค้ดด้วย gm

1. รับค่าจำนวนแถว: รับค่าจำนวนแถวที่ต้องการจากผู้ใช้และเก็บไว้ในตัวแปร n

- 2. สร้างครึ่งบน:
- วนลูปภายนอกควบคุมจำนวนแถว
- วนลู<sup>้</sup>ปภายในตัวแรก สร้างช่องว่างก่อนตัวเลขในแต่ละแถว
- วนลู<sup>้</sup>ปภายในตัวที่สอง แสดงตัวเลขตั้งแต่ 1 ถึงจำนวนตัวเลขที่ต้องการ และเพิ่มขึ้นทีละ 2 ในแต่ละ แถว

3. สร้างครึ่งล่าง:

- วนลูปภายนอกควบคุมจำนวนแถว โดยเริ่มจากแถวก่อนหน้าแถวกลาง
- วนลูปภายในตัวแรก สร้างช่องว่างก่อนตัวเลขในแต่ละแถว
- วนลู<sup>้</sup>ปภายในตัวที่สอง แสดงตัวเลขตั้งแต่ 1 ถึงจำนวนตัวเลขที่ต้องการ และลดลงทีละ 2 ในแต่ละ แถว

## ผลลัพธ์ พีระมิดแต่ละแบบจากผู้ให้บริการแต่ละราย

- 😉 cp : copilot ใน edge ผลลั๊พธ์ : เลขเริ่มต้นจากเลข 1 ทุกบรรทัด
- 😉 cg : chatgpt app ผลลัพธ์ : เลขเริ่มต้นและสิ้นสุดเป็นเลข 1 ทุกบรรทัด
- 😉 dp : deepai.org ผลลัพธ์ : เลขเริ่มต้นและสิ้นสุดเป็นเลข 1 ทุกบรรทัด
- 😉 pp : perplexity.ai ผลลัพธ์ : เลขเริ่มต้นและสิ้นสุดเป็นเลข 1 ทุกบรรทัด
- 😉 gm : gemini.google.com ผลลัพธ์ : เริ่มต้นด้วยเลขบรรทัด ส่วนแกนกลางเป็นเลข 1
- 😉 cl : claude.ai ผลลัพธ์ : เลขเริ่มต้นและสิ้นสุดเป็นเลข 1 ทุกบรรทัด
- 😉 you : you.com ผลลัพธ์ : ตัวเลขทั้งบรรทัด คือ เลขบรรทัด

Pyramid ด้วย python

<u> & การเขียนโปรแกรมเบื้องต้น</u>

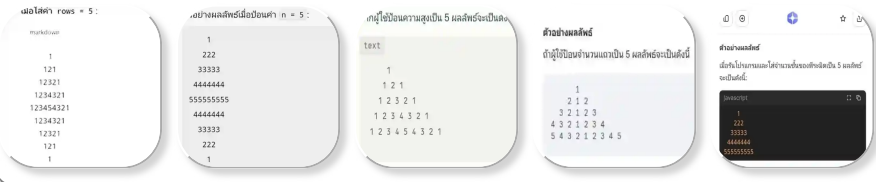

## สืบค้นร้านอาหารกินดี

| Ear<br>Ish<br>Ba | 2ater keyword <u>(เกิมจาโฟ</u> Search)<br>เข้น สามาหมู , steak , ก่ายเสี่ยว , กาสฟ<br>3mik<br>Search Results: |                 |    |  |
|------------------|----------------------------------------------------------------------------------------------------|-----------------|----|--|
| 1                | 062                                                                                                    | เซนเอ็นดาโฟ     | 5  |  |
| 2                | 063                                                                                                    | รุ่งโรจน์โดชนา  | -3 |  |
| 3                | 127                                                                                                    | Bourbon Yard    |    |  |
| 4                | 129                                                                                                    | Sudjai Smilybar |    |  |
| 5                | 161                                                                                                    | พรนารายณ์       |    |  |

รับประทาน ก่อนเดินทางไปพบความจริงภายในร้าน

 อมูลเซตนี้ ยังไม่นิ่ง ถ้าพบว่า มีข้อมูลที่ไม่สมบูรณ์ก็จะต้องแก้ไข หรือ มีชาวลำปางแจ้งข้อมูลร้าน อาหารใหม่ที่ไม่อยู่ใน 199 ร้าน ก็ต้องเพิ่มข้อมูลเอกสารร้านอาหารใหม่ต่อท้ายตารางข้อมูล ดังนั้น ฐานข้อมูลร้านอาหารในแฟ้ม csv เซตนี้ก็จะมีการอัพเดทตลอดเวลา ตามที่เจ้าของร้านอาหารแจ้งเข้ามา ส่วน code ที่ให้บริการสืบค้นร้านอาหารกินดี ก็จะปรับปรุงให้สมบูรณ์ยิ่งขึ้นตามโอกาสอำนวย ส่วน code version 1 ที่ขอให้ A.I. [.cp.] ช่วยเขียนขึ้นมา แล้วนำมาปรับปรุงใหม่นี้ ได้เปิดให้บริการบน เครื่องบริการ thaiabc . com ห้อง /restaurant/ แบบ http และได้ open source อยู่ด้านล่างนี้ โดย Prompt ที่ใช้สร้างโค้ด คือ Create PHP scripts and form that searches for a keyword in a CSV file on the server and displays the matching results

#### Prompt : สมาคมศิษย์เก่าอัสสัมชัญลำปาง

การค้นข้อมูล ผ่าน 8 เอไอ #chatbot ผลลัพธ์ที่ได้มักมีการเรียบเรียงมาให้อ่านง่าย ๆ ซึ่งคำค้น หรือ prompt อาจไม่จำเป็นต้องซับซ้อนก็ได้ เช่น #สมาคมศิษย์เก่าอัสสัมชัญลำปาง เมื่อค้นในหลาย แหล่ง จะมีการระบุ reference มาให้นำไปค้นต่อ

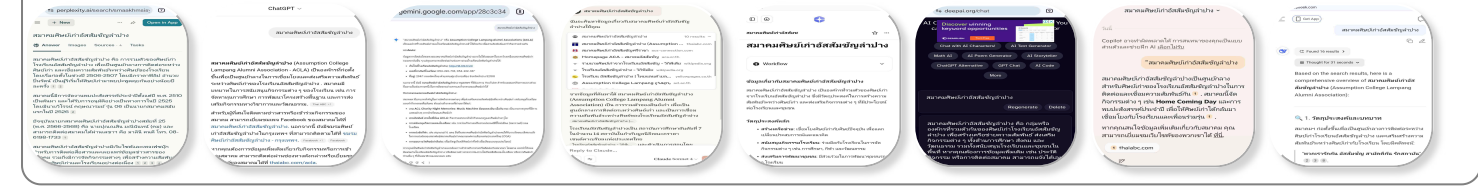

โค้ด ระบบสืบค้นร้านอาหารกินดี ที่ปรับโค้ดของ A.I.

```
<!DOCTYPE html><html lang="th"><head><title>
 1
      ระบบสืบคันร้านอาหารกินดี</title><meta charset="utf-8" /></head><body><div style="margin-left:auto;margin-right:auto;display:block;width:400px;height:600px;">
 2
 3
      <img src="restaurant_top.webp" alt="ระบบสืบคันร้านอาหารกินดี" width="400" height="100" />
 4
 5
      <?php
 6
       /* <u>http://www.thaiabc.com/restaurant/cp_search_csv.php</u>_*/
      $script = 'cp_search_csv.php';
$data_file = 'lampangkindee_utf8.csv';
 7
 8
      $form = '<form method="post" action="'. $script .'">
9
      <label for="keyword">Enter keyword:</label>
<input type="text" id="keyword" name="keyword" required>
10
11
      <br/>sutton type="submit">Search</button><br/>/งเช่น ลาบหมู , steak , ก่วยเดียว , กาแฟ
12
13
      </form>';
14
      if(!isset($_REQUEST["keyword"])) {
15
        echo $form;
      } elseif ($_SERVER["REQUEST_METHOD"] == "POST") {
16
        $keyword = $_POST['keyword'];
$filename = $data_file;
17
18
        if (!file_exists($filename) || !is_readable($filename)) {
    echo "File not found or not readable."; exit;
19
20
21
22
        $results = [];
        if (($handle = fopen($filename, 'r')) !== FALSE) {
23
           while (($data = fgetcsv($handle, 10000, ",")) !== FALSE) {
24
             foreach ($data as $field) {
25
                if (stripos($field, $keyword) !== FALSE) {
26
27
                  $results[] = $data;
28
                  break:
29
                }
             }
30
31
           fclose($handle);
32
33
34
        if (!empty($results)) {
           echo "<h1>Search Results:</h1>";
echo "";
35
36
37
           frow = 0;
           foreach ($results as $row) {
    echo "";
38
39
             $cnt_cell = 0;
echo "", ++$cnt_row .""; // count row
40
41
42
             foreach ($row as $cell) {
43
                $cnt cell++;
                if($cnt_cell == 1 || $cnt_cell == 3) echo "" . $cell . ""; // code , name
44
```

```
45
            if($cnt_cell == 6) echo "<img src=" . $cell . " height='50' />"; // paper
46
47
          echo "";
48
49
        echo "";
50
       } else
        echo "No results found for keyword: " . htmlspecialchars($keyword);
51
52
53
       echo $form;
54
     echo "<a href=" . $script ." target=_self>Back</a>";
55
56
57
     </div></body></html>
```

## เปลี่ยนภาพถ่ายเป็นภาพวาด

**การใช้ A.I. เพื่อเปลี่ยนภาพถ่ายเป็นภาพวาด** มีประโยชน์หลายด้าน ตามหลัก 2A3C ดังนี้ 1. สร้างงานศิลปะส่วนตัว (Art) - สามารถเปลี่ยนภาพถ่ายของคุณหรือคนที่คุณรักให้กลายเป็นงาน ศิลปะในสไตล์ต่าง ๆ เช่น ภาพวาดสีน้ำ, สีน้ำมัน, หรือแนวการ์ตูน

2. ใช้ในการศึกษาและฝึกศิลปะ (Academic) - ใช้เป็นตัวอย่างใ้นการเรียนรู้เกี่ยวกับสไตล์ศิลปะต่าง ๆ หรือเป็นแรงบันดาลใจในการวาดภาพ

3. สร้างคอนเทนต์โซเชียลมีเดีย (Content) - ภาพวาดจากภาพถ่ายดึงดูดสายตามากกว่าภาพธรรมดา ช่วยเพิ่มการมีส่วนร่วมบนแพลตฟอร์มต่าง ๆ เช่น Instagram, Facebook, หรือ TikTok

4. ใช้งานเชิงพาณิชย์ (Commerce) - เหมาะสำหรับร้านค้าออนไลน์, การทำของขวัญส่วนตัว, หรือการ ออกแบบผลิตภัณฑ์ เช่น เสื้อยืด, แก้วน้ำ, หรือโปสเตอร์

5. สะดวกและประหยัดเวลา (Convenience) - ไม่ต้องมีทักษะการวาดภาพก็สามารถสร้างผลงานใน สไตล์ที่ต้องการได้อย่างรวดเร็ว

**Prompt** : from this image, transform image into manga-style

ต.ย. ภาพจาก Ananta Jewelry

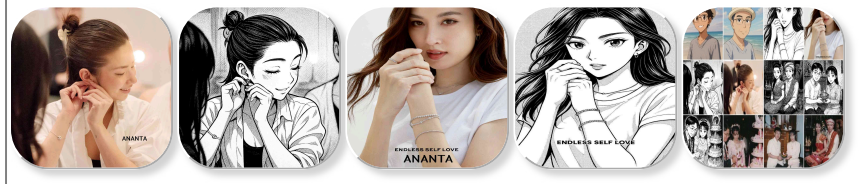

#### ต.ย. ภาพที่ใช้ศึกษา

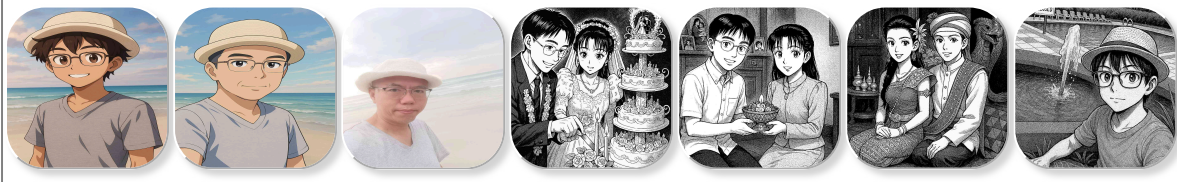

### ข้อดีของการใช้ A.I. เปลี่ยนภาพ

การใช้ AI เช่น ChatGPT ในการเปลี่ยนภาพถ่ายเป็นภาพวาดมีข้อดีมากมาย โดยเฉพาะอย่างยิ่งสำหรับ ผู้ที่ต้องการสร้างสรรค์ผลงานในสไตล์ที่เป็นเอกลักษณ์ เช่น \*\*ภาพวาดมังงะและอนิเมะ\*\* ซึ่งคุณให้ ความสนใจเป็นพิเศษ ข้อดีหลัก ๆ ได้แก่:

- \*\*การปรับสไตล์ให้ตรงกับความต้องการ\*\*: AI สามารถเปลี่ยนภาพถ่ายให้เป็นภาพวาดในแบบที่คุณ ต้องการ ไม่ว่าจะเป็นสไตล์มังงะ อนิเมะ หรือภาพวาดดิจิทัลแนวอื่น ๆ

- \*\*ความสะดวกและรวดเร็ว\*\*: ไม่ต้องใช้เวลาหลายชั่วโมงในการวาดภาพเอง AI ช่วยให้คุณสามารถ เปลี่ยนภาพถ่ายเป็นภาพวาดได้ในเวลาอันสั้น

- \*\*ช่วยสร้างสรรค์แนวคิดใหม่ ๆ\*\*: Al สามารถช่วยให้คุณเห็นภาพในรูปแบบที่แตกต่างจากต้นฉบับ ช่วยให้เกิดไอเดียใหม่ ๆ สำหรับงานศิลปะ

- \*\*การปรับแต่งและพัฒนาอย่างต่อเนื่อง\*\*: คุณสามารถใช้ AI เพื่อทำการแก้ไข ปรับสัดส่วน หรือปรับ

รายละเอียดของภาพ เพื่อให้ได้ผลลัพธ์ที่ตรงตามความต้องการของคุณมากที่สุด เปลี่ยนข้อความเป็น infographic ในทางการศึกษา

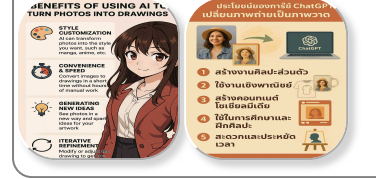

## Adobe Illustrator (.ai)

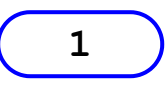

โปรแกรมวาดภาพ

Adobe Illustrator (wikipedia.org) คือ โปรแกรมวาดภาพลายเส้นแบบเวคเตอร์ ที่ถูกพัฒนาและทำการตลาดโดยอโดบี้

**โ ปรแกรม** Adobe Illustrator คือ โปรแกรมในด้านกราฟิก ซึ่งถูกพัฒนาครั้งแรก

้สำหรับ Apple Macintosh ในปี ค.ศ. 1986 เป็นโปรแกรมที่พัฒนาโดยทีมของ Adobe มีรูปแบบผลงานเป็น PostScript file format เป็นผลิตภัณฑ์ในกลุ่มเดียวกันกับ Adobe Photoshop ซึ่ง Adobe Photoshop เน้นพัฒนาเพื่อจัดการกับภาพถ่ายดิจิทอล (Digital photo) ซึ่ง เป็นภาพแบบราสเตอร์ (Raster) ส่วน Adobe Illustrator เน้นภาพแบบเวกเตอร์ (Vector) หรือ ออกแบบโลโก้ (Logo)

## จุดเด่นของโปรแกรม

- 1. ใช้สร้างภาพแบบ Vector ได้ยอดเยี่ยม
- 2. สร้าง Logo และแก้ไขเปลี่ยนแปลงได้ง่าย
- 3. ปรับปรุง Wmf หรือ Clipart ของ windows ได้
- 4. โปรแกรมมีขนาดไม่ใหญ่ เพราะยังเป็นรุ่นเก่า(AI4.1)
- 5. วาด และแก้ไขเส้นโครงได้สมบูรณ์แบบ

## Adobe Illustrator 4.1

- ้บทเรียนที่ 1.01 : ฝึกย่อขยาย และเปลี่ยนสี
- ับทเรียนที่ 1.02 : <u>ฝึกสลับด้าน และวาดด้วยมือ</u>
- บทเรียนที่ 1.03 : <u>วาดเส้น และพิมพ์อักษรตามเส้น</u>
- ับทเรียนที่ 1.04 : <u>กราฟแบบวงกลม หรือแท่ง</u>
- บทเรียนที่ 2.01 : <u>เปิด bitmap monochrome ด้วย place art..</u>
- บทเรียนที่ 2.02 : <u>ปรับ template ด้วยภาพจาก paint</u>
- ับทเรียนที่ 2.03 : <u>นำ wmf มาแก้ไข แล้วได้ wmf ใหม่</u>
- บทเรียนที่ 3.01 : <u>สร้างลายเส้นด้วย pen tool</u>
- ับทเรียนที่ 3.02 : <u>ทบทวนการปรับเส้นโค้ง และการ select จุด</u>
- บทเรียนที่ 3.03 : <u>การใช้งาน auto trace tool</u>
- ุบทเรียนที่ 4.01 : <u>วาดการ์ตูนตามแบบ</u>

ตัวอย่างภาพ : <u>Mascot</u> จาก รถม้าเกม 26 ภาพ

- <u>หน้าตาของโปรแกรม</u>
- <u>ปุ่มใน tool box</u>
  - Menu bar : <u>file</u>
  - Menu bar : <u>edit</u>
  - Menu bar : <u>arrange</u>
  - Menu bar : <u>view</u>
  - Menu bar : <u>paint</u>
  - Menu bar : <u>type</u>
  - Menu bar : <u>graph</u>
  - Menu bar : <u>window</u>

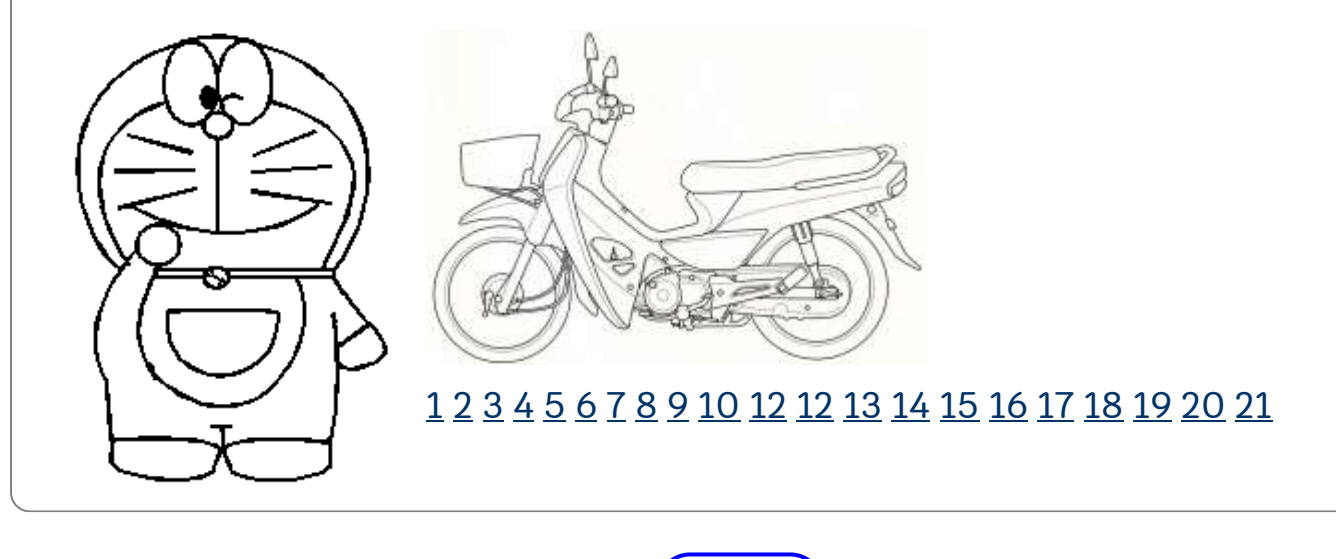

2

## โปรแกรมวาดภาพ

## ปัญหา และวิธีแก้ไขเบื้องต้น

1. ถ้ำใครพบว่า Adobe โปรแกรมใดก็ตาม เช่น photoshop หรือ illustrator เปิดแล้ว ไม่ แสดง tool box ให้ลองกด crtrl-alt-del 1 ครั้งแล้วกด enter อย่ากด 2 ครั้งนะครับ จะ หมายถึง restart

2. ถ้าขณะใช้งานอยู่ ใช้ tool อะไรไม่ได้เลย ยกเว้นรูปมือ แต่ใช้งานได้ปกติ ให้ปิดโปรแกรม แล้วลองเปิดใหม่ โดยปิดโปรแกรมอื่นให้หมดด้วยนะครับ

# บทเรียนที่ 1.01 : ฝึกย่อขยาย และเปลี่ยนสี

## วิธีการ:

- 1. ฝึกใช้ rectangle tool 垣 สร้างสี่เหลี่ยม
- 2. ใช้ selection tool 📐 เลือกภาพ และย้ายภาพไปตำแหน่ง ที่ต้องการได้
- 3. ถ้าต้องการเห็นสี หรือเห็นผลงานตามจริง ต้องเลือก menu bar: view, preview illustration
- 4. ใช้ menu bar: paint, paint style เลือกสี และสังเกตุได้ว่ามีสี 3 มาตรฐานให้เลือก คือ CMYB,

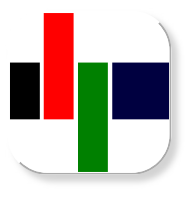

HSL, RGB

5. ใช้ scale tool 🖃เพื่อปรับขนาด

6. สามารถ copy และ paste ภาพได้ตามต้องการ

### วิธีใช้ scale tool 🖃

1. ใช้ mouse ไป click ที่จุดใดจุดหนึ่ง ใน 5 จุด ของรูปสี่เหลี่ยมที่ได้สร้างขึ้นนั้น เพื่อ lock ตำแหน่ง

2. ใช้ mouse ไป click โด<sup>้</sup>ยห่าง<sup>้</sup>จากจุดเดิมสัก<sup>้</sup> 1 ซม แล้ว hold mouse พร้อมเลื่อนไป เพื่อปรับขนาด ตามต้องการ แล้วจึงหยุด hold mouse

# บทเรียนที่ 1.02 : ฝึกสลับด้าน และวาดด้วยมือ

## วิธีการ:

1. ใช้ freehand tool 🗈 วาดรูปหัวใจ

 ใช้ menu bar: paint, paint style, stroke, black เพื่อทำให้มีสีขอบของภาพขึ้น มา เป็นสีดำ

3. ใช้ reflect tool 📧 สลับด้านของภาพ

4. ทำการ copy และ paste ให้ได้ 4 ภาพ และทำตามตัวอย่าง

## วิธีใช้ reflect tool 🕅

1. ใช้ mouse ไป click ที่จุดใดจุดหนึ่ง แล้วเลื่อน mouse ขึ้นไปในแนว

ดิ่ง(vertical) ด้านบน หรือ<sup>้</sup>ด้านล<sup>่</sup>าง แล้ว click อีกครั้ง จะทำให้ภาพกลับแบบ **ซ้าย เป็นขวา** 

 ใช้ mouse ไป click ที่จุดใดจุดหนึ่ง แล้วเลื่อน mouse ขึ้นไปในแนว นอน(Horizontal) ด้านซ้าย หรือด้านขวา แล้ว click อีกครั้ง จะทำให้ภาพกลับแบบ หัวเป็นหาง

# บทเรียนที่ 1.03 : วาดเส้น และพิมพ์อักษรตามเส้น

5

## วิธีการ:

1. ใช้ oval tool วาดเส้นวงกลม 2 วง หากต้องการวงกลมไม่ใช่วงลี ให้กด ปุ่ม shift หรือ alt ค้างไว้ เพราะปุ่ม shift จะทำให้วงกลมขยายออกจากมุม บนซ้าย แต่ alt จะทำให้วงกลมขยายออกจากจุดศูนย์กลาง

 ใช้ menu bar: paint, paint style, stroke, black เพื่อทำให้มีสีขอบ ของภาพขึ้นมา เป็นสีดำ

3. ใช้ path-type tool 🛃 ไป click ที่ขอบเส้นวงกลม แล้วพิมพ์อักษร จะทำให้อักษรมีแนวไปตามเส้น

4. ใช้ type tool II พิมพ์อักษร O ใหญ่ ในพื้นที่ที่ว่างเปล่า ไม่เกี่ยวกับ ข้อ 3

5. ใช้ menu bar: type, font เปลี่ยนเป็น Monotype sorts จะทำให้ได้ รูปดาว 5 แฉก

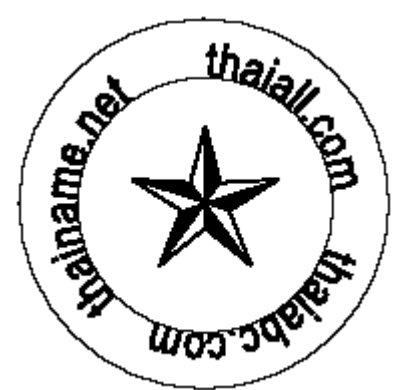

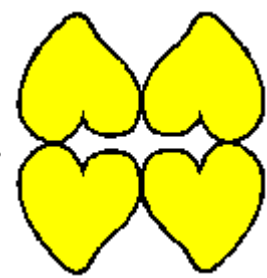

6. ใช้ menu bar: type, size แก้ขนาดให้ใหญขึ้น แล้วนำไปไว้ตรงกลาง วงกลม ด้วย selection tool 📐

## ั บทเรียนที่ 1.04 : กราฟแบบวงกลม หรือแท่ง

**วิธีการ:** (เทียบกับบทแรก บทนี้ง่ายกว่า .. เอาใจผู้เรียนครับ) 1. ใช้ graph tool 🎟 แล้วไปตีกรอบสี่เหลี่ยม เพื่อกำหนดขนาดกราฟ

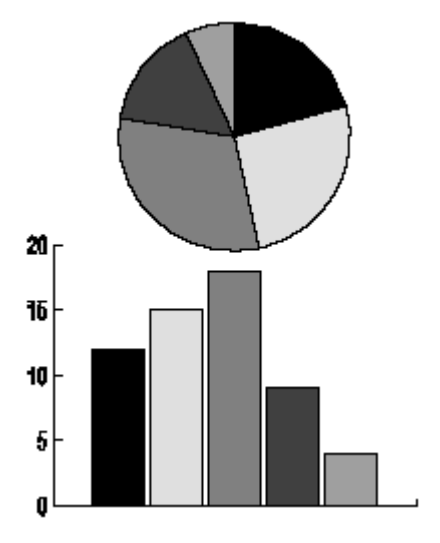

2. ให้ใส่ข้อมูล เพื่อกำหนดให้กับกราฟตามความเหมาะสม จากตัวอย่างผม ใส่แถว 1 แถวเดียว

3. หลักกดปุ่ม ok จะได้กราฟแบบ grouped column

4. เลือกแบบของกราฟใหม่ ให้ใช้ menu bar: graph, graph style .. จาก

นั้นจะมีแบบมาให้เลือก 6 แบบ คือ grouped column, stacked

column, line, pie, area, scatter

5. สามารถเปลี่ยนข้อมูลในกราฟได้ด้วยการใช้ menu bar: graph, graph data แล้วแก้ข้อมูลตามความเหมาะสม

6. จากตัวอย่างผมใช้วิธี copy และ paste จาก graph รูปหนึ่งไปเป็นอีก รูป แล้วเปลี่ยนแบบของ graph

# บทเรียนที่ 2.01 : เปิด bitmap monochrome ด้วย

## place art

## วิธีการ:

- 1. ใช้โปรแกรม MS Paint สร้างภาพเฉพาะหมีที่มีพื้นขาว
- 2. ขณะ save ให้เลือก type เป็น monochrome bitmap (bear.bmp)
- 3. มาเปิดใน AI ด้วย menu bar:file, place art, เลือกแฟ้ม, monochrome
- 4. ภาพที่ได้สามารถนำมาปรับแต่ง โดยเพิ่มพื้นเหลือง และม่วง
- 5. ใช้วงกลมเหลืองส่งไปอยู่หลังภาพ ด้วย menu bar:edit, send to back

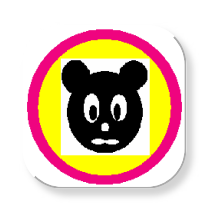

6. สามารถเลือกรูป ลักษณะใดก็ได้ไม่ว่าจะเป็น mono, .. 24-bit bitmap แต่ถ้าเลือก place template ต้องเลือก bmp ที่เป็น mono เท่านั้น

# บทเรียนที่ 2.02 : ปรับ template ด้วยภาพจาก paint

8

## วิธีการ:

- 1. ใช้โปรแกรม MS Paint สร้างภาพเฉพาะหมีที่มีพื้นขาว
- 2. ขณะ save ให้เลือก type เป็น monochrome bitmap (bear.bmp)
- 3. มาเปิดใน AI ด้วย menu bar:file, place template
- 4. ภาพที่ได้ไม่สามารถย้าย หรือปรับแต่งได้ แต่ใช้เป็นแบบได้
- 5. menu bar:view, artwork & template เพื่อดูภาพ และใช้งาน
- 6. ใช้ auto trace 🔎 โดยใช้ mouse ไป click ที่ขอบของหมี จะเกิดเส้นประ หมาย

ถึงการสร้างเส้นอัตโนมัติ รอบหมี และรอบดวงตา ก็ให้ไป click ที่ขอบตา

7. กลับมาสถานะเดิมที่ menu bar:view, artwork only เพื่อดูเส้นให้ชัด

8. ใช้ mouse ด้วย select tool 📐 ปรับรูปหมีให้เป็นดังภาพ

9. ปรับสีในกลุ่ม object ที่เหมาะสมด้วย menu bar:paint, paint style โดยกลับ ้ไปที่ menu bar:view, preview illustrator เพื่อดูสี

10. ภาพที่ได้ ได้จากการนำภาพหมีเดิมเป็น template แล้วจับจุดด้วย auto trace แล้วจึงปรับภาพที่มีนั้น

## 9 บทเรียนที่ 2.03 : นำ wmf มาแก้ไข แล้วได้ wmf ใหม่

## วิธีการ:

1. ยกตัวอย่างภาพ คนกับระเบิด ซึ่งเป็นภาพ clipart ที่นิยมกัน

2. เรียกภาพตัวอย่างนี้มาด้วย menu bar:file, import, art แล้วเปลี่ยน import type เป็น WMF - Microsoft Windows Metafile

C:\Program Files\Microsoft Office\Clipart\Popular\amproble.wmf

สำหรับที่อยู่ของแฟ้มนี้ บางเครื่องอาจเป็นอย่างอื่นก็ได้นะครับ

3. เปลี่ยนทิศของลูกบอลด้วย Rotate tool 🛄

4. เปลี่ยนสีให้กับหุ่น ตามสมควร แล้ว save กลับไปด้วย Menu bar: file, export, art ้แล้วเปลี่ยน import type เป็น WMF - Microsoft Windows Metafile หลังจาก ้กำหนดชื่อแฟ้ม และห้องเรียบร้อยแล้ว ก็กดปุ่ม export เท่านี้ก็จะได้แฟ้ม WMF ใหม่ ไว้ใช้งานตามต้องการ

## 10 บทเรียนที่ 3.01 : สร้างลายเส้นด้วย pen tool

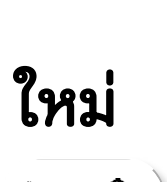

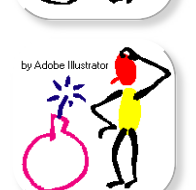

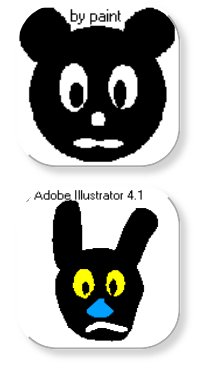

วิธีการ:

1. ใช้ pen tool 💵 ไป click บนชิ้นงานแล้วปล่อย

2. แล้ว click ในจุดที่ห่างจากจุดเดิม สัก 3 ถึง 5 ซม. 5 จุด จะได้เส้นดังภาพ

3. ใช้ selection tool 📐 คลุมทุกจุดจะย้ายภาพได้ หรือจะใช้ย้ายบางจุด หรือบางเส้นก็ได้

ซึ่งจุดที่ถูก select จะเป็นจุดดำย้ายได้ และจุดที่เป็นสีขาวจะอยู่กับที่ไม่ย้าย

4. แต่ถ้ากดเปลี่ยนจากการ click ธรรมดาในแต่ละจุด เป็นการ click พร้อมกับ hold จะ ทำให้เส้นที่ได้เป็นลักษณะเส้นโค้ง จากตัวอย่างแสดงการ click ธรรมดา และการ click พร้อมกับ hold

5. การ click พร้อม hold จะทำให้จุดนั้นมีเส้น ที่มีปลายกลมดำ เส้นนี้ไม่แสดงผล แต่ใช้ กำหนดทิศทาง และความโค้งของจุดนั้น ๆ ดังนั้นจุดที่ได้จากการ click พร้อม hold จึง ไม่ใช่จุดที่เป็นมุมเหลี่ยม แต่จะเป็นมุมโค้ง และ**ความโค้งมาก หรือน้อย ก็ขึ้นอยู่กับ เส้นที่มี** ปลายกลมดำ กำกับจุดนั่นเอง

## <sup>(11</sup>) บทเรียนที่ 3.02 : ทบทวนการปรับเส้นโค้ง และการ select จุด

## วิธีการ:

1. ใช้ pen tool 💷 ไป click พร้อม hold สร้างเส้นมา 1 เส้น

2. ใช้ copy และ paste สร้างเส้นแบบเดิมอีก 10 เส้น

4. หรือใช้ mouse เลือกคลุ่มปลายด้านใดด้านหนึ่ง แล้วย้ายได้ดังใจ ตามตัวอย่าง 2 ภาพ เล็กที่ 3 และ 4

5. หรือใช้ mouse เลือกเส้น แล้วย้ายปลายให้ห่างออกจากกัน ดังภาพล่างด้านขวา ที่ 5

# บทเรียนที่ 3.03 : การใช้งาน auto trace tool

## วิธีการ:

1. ใช้ oval tool วาดวงกลมทางซ้าย และใช้ rectangle tool วาดวงกลมทางขวา จะได้ตาม ภาพ 1

12

2. ใช้ selection tool 📐 คลุมทั้ง 2 ภาพ จนเกิดจุดดำบนเส้นของทั้ง 2 รูป

3. ใช้ auto trace tool 🌌 ไป click ที่จุดดำด้านบ<sup>ิ</sup>นของวงกลม แล้วไป click อีกครั้ง ที่ มุมด้านบนซ้ายของสี่เหลี่ยม

4. จะปรากฏ number of steps ให้เลือก จากตัวอย่าง เลือก 5 แสดงการเปลี่ยนจาก วงกลมเป็นสี่เหลี่ยมอัตโนมัติ จะได้ตามภาพ 2

5. สามารถแสดงการเปลี่ยนจากคนเป็นสุนัข หรือจากคนเป็นไข่ ก็ทำได้ ด้วยขึ้นตอนง่าย ๆ ของ 🔎 จะทำให้ได้ตัวอย่างดังภาพ 3 และ 4

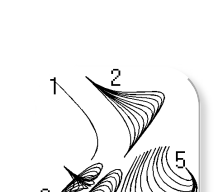

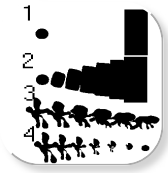

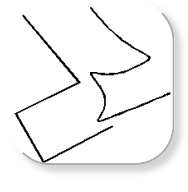

# บทเรียนที่ 4.01 : วาดการ์ตูนตามแบบ

## วิธีการ:

1. ศึกษาลักษณะลายเส้นก่อนลงมือวาด

2. ใช้ pen tool 🔳 สร้างเส้นเป็นลายการ์ตูน

 4. ค่อยทำ ค่อยเป็น ค่อยไป จนเสร็จ (เอาไป้ใส่สีในโปรแกรมอื่นต่อก็ได้) การใช้ลายเส้น บอกความรู้สึก

มีเป็น <u>Gallery รวม 33 ภาพ</u>

เช่น

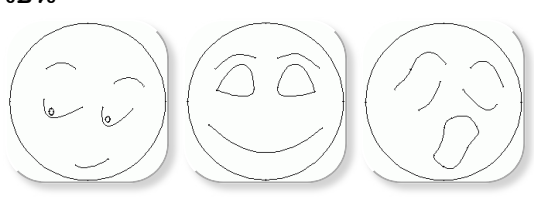

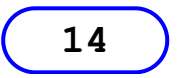

# ป**ุ่มใน Tool box** (ที่น่าสนใจ)

ผมไม่ได้เรียงว่าปุ่มใดมาก่อนมาหลัง ต้องการให้ท่านได้ทบทวน ด้วยการบอกว่าปุ่มนั้นชื่อปุ่มอะไร หาก ท่านต้องการทราบคำตอบ ให้เอา mouse ไปอยู่เหนือรูป ผมได้เขียนคำอธิบายไว้แล้ว เพื่อเป็นส่วน เฉลย (ใน IE5 ใช้ได้แน่ แต่ netscape3 ไม่ได้ครับ)

15

III 🔊 🖉 🔟 🐑 🛄 🔮 🗔 🕅 🎧 🖃 🌫 🔭 T 🎛 🛷 🗨

# Menu bar : file

- ท่านคิดว่า menu bar นี้มีประโยชน์อะไร
- ตัวเลือกใดทำหน้าที่อะไรได้บ้าง
- หาคำตอบด้วยตนเอง .. ไม่ยากเกินความสามารถ ของท่านแน่
- เพราะผมเองก็ศึกษาเอง จากการลองผิดลองถูก ครับ

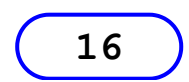

# Menu bar : edit

- ท่านคิดว่า menu bar นี้มีประโยชน์อะไร
- ตัวเลือกใดทำหน้าที่อะไรได้บ้าง
- หาคำตอบด้วยตนเอง .. ไม่ยากเกินความสามารถ ของท่านแน่
- เพราะผมเองก็ศึกษาเอง จากการลองผิดลองถูก ครับ

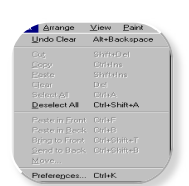

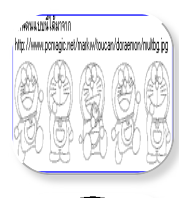

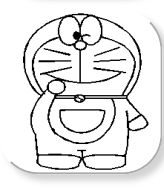

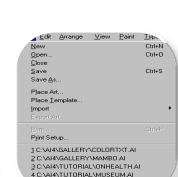

20

17

18

19

# Menu bar : arrange

- ท่านคิดว่า menu bar นี้มีประโยชน์อะไร
- ตัวเลือกใดทำหน้าที่อะไรได้บ้าง

- หาคำตอบด้วยตนเอง .. ไม่ยากเกินความสามารถ ของท่านแน่

- เพราะผมเองก็ศึกษาเอง จากการลองผิดลองถูก ครับ

# Menu bar : view

- ท่านคิดว่า menu bar นี้มีประโยชน์อะไร
- ตัวเลือกใดทำหน้าที่อะไรได้บ้าง
- หาคำตอบด้วยตนเอง .. ไม่ยากเกินความสามารถ ของท่านแน่
- เพราะผมเองก็ศึกษาเอง จากการลองผิดลองถูก ครับ

## Menu bar : paint

- ท่านคิดว่า menu bar นี้มีประโยชน์อะไร
- ตัวเลือกใดทำหน้าที่อะไรได้บ้าง
- หาคำตอบด้วยตนเอง .. ไม่ยากเกินความสามารถ ของท่านแน่
- เพราะผมเองก็ศึกษาเอง จากการลองผิดลองถูก ครับ

# Menu bar : type

- ท่านคิดว่า menu bar นี้มีประโยชน์อะไร
- ตัวเลือกใดทำหน้าที่อะไรได้บ้าง
- หาคำตอบด้วยตนเอง .. ไม่ยากเกินความสามารถ ของท่านแน่
- เพราะผมเองก็ศึกษาเอง จากการลองผิดลองถูก ครับ

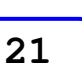

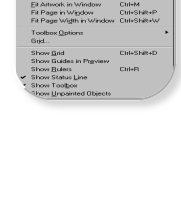

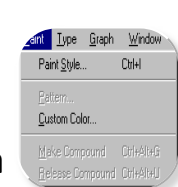

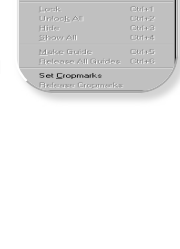

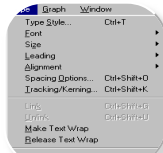

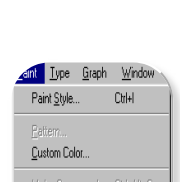

# Menu bar : graph

- ท่านคิดว่า menu bar นี้มีประโยชน์อะไร
- ตัวเลือกใดทำหน้าที่อะไรได้บ้าง

- หาคำตอบด้วยตนเอง .. ไม่ยากเกินความสามารถ ของท่านแน่

- เพราะผมเองก็ศึกษาเอง จากการลองผิดลองถูก ครับ

# Menu bar : window

- ท่านคิดว่า menu bar นี้มีประโยชน์อะไร
- ตัวเลือกใดทำหน้าที่อะไรได้บ้าง
- หาคำตอบด้วยตนเอง .. ไม่ยากเกินความสามารถ ของท่านแน่
- เพราะผมเองก็ศึกษาเอง จากการลองผิดลองถูก ครับ

## 🔁 การจัดการแฟ้ม SVG ด้วย Adobe Illustrator CC

3 าพแบบ Vector ที่สร้างด้วย Microsoft Powerpoint โดยใช้ Shape ทำการ Drawing เมื่อบันทึกเป็นแบบ wmf, emf หรือ svg แล้ว สามารถนำไปเปิดด้วย โปรแกรม Adobe Creative Cloud - Illustrator CC 2018 แล้วยังสั่ง Export เป็นแฟ้ม รูปแบบอื่นได้ เช่น dwg หรือ ai ซึ่งการวาดภาพแบบ Vector ด้วย Adobe Illustrator

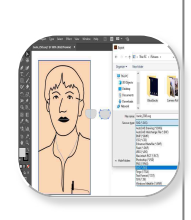

เป็นที่นิยม เช่นเดียวกับการจัดการภาพแบบ Raster ที่นิยมใช้ Adobe Photoshop ในกลุ่มซอฟต์แวร์ Adobe Creative Cloud

֎ <u>wmf</u> (16 bit) / <u>emf</u> (32 bit) / <u>svg</u>

"ไม่เริ่มต้นในวันนี้ จะไม่มีทางสำเร็จในวันพรุ่ง" โดย โยฮัน ว็อล์ฟกัง ฟ็อน เกอเทอ

## Thaiall.com

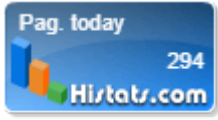

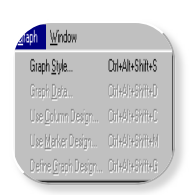

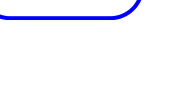

22

หน้าตาของโปรแกรม

windows.gif

23

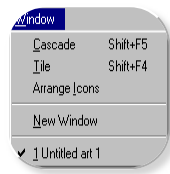